# Színes lapolvasó EPSON PERFECTION 3200 PHOTO Üzembe helyezés

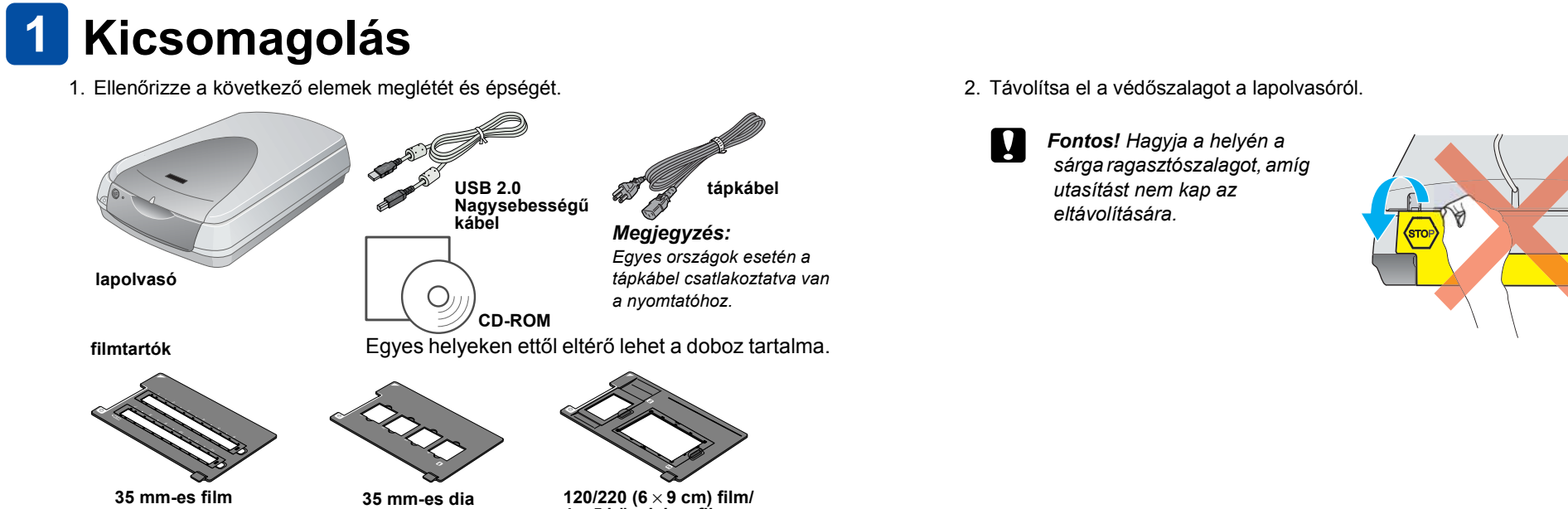

## **2** A szoftver telepítése

A szoftver CD-lemezén a lapolvasószoftver és elektronikus kézikönyvek találhatók. A szoftvert még AZ ELŐTT kell telepíteni, hogy csatlakoztatná a lapolvasót a számítógéphez.

## Windows és Mac OS 8.6 – 9.x felhasználóknak

- 1. Helyezze be a szoftver CD-lemezét a CD-ROM-meghajtóba.
- Windows-felhasználóknak:

Megjelenik az EPSON Installer Program (EPSON telepítőprogram) párbeszédpanel. Válassza ki a kívánt nyelvet, majd kattintson a 💀 gombra.

## Megjegyzés:

Ha nem jelenik meg az EPSON Installation Program (EPSON telepítőprogram) párbeszédpanel, kattintson a CD-ROM ikonra, és válassza ki a File (Fájl) menü Open (Megnyitás) parancsát. Kattintson duplán a SETUP.EXE programra.

### Macintosh felhasználók:

Kattintson duplán az EPSON mappában látható EPSON ikonra

EPSON c OS X Driv

szállítási zár

(alaphelvzetben)

🗟 EPSON

 $4 \times 5$  hüvelykes filn

- 2. Válassza az Install Software (Szoftver telepítése) lehetőséget, majd kattintson a 🛶 gombra.
- 3. Hajtsa végre a képernyőn megjelenő utasításokat, amíg be nem fejeződik a szoftver telepítése. Amikor egy üzenet arról tájékoztatja, hogy a telepítés befejeződött, kattintson az OK gombra.
- 4. Indítsa újra a számítógépet, amikor erre felszólító üzenet jelenik meg.

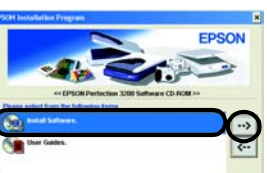

## 3 A lapolvasó üzembe helyezése

- 1. Távolítsa el a sárga matricát a lapolvasó hátuljáról.
- 2. Dugja be a beépített filmfeldolgozó beépítet csatlakozóiát a lapolvasó kiegészítőcsatlakozójába.
- 3. Egy pénzérme vagy hasonló lemezdarab segítségével váltsa át kiegészítőa szállítási zárat 🗗 nyitott csatlakozó helyzetbe
- 4. Dugja a tápkábelt egy konnektorba. Figyelem!

A lapolvasó feszültsége nem módosítható. Ha a lapolvasó hátoldalán nem a megfelelő feszültségadatok vannak feltüntetve, vegye fel a kapcsolatot a termék eladójával. Ne dugja be a tápkábelt a konnektorba.

5. Nyissa fel az integrált filmfeldolgozót, hogy lássa az indulás folyamatot. Kapcsolja be a lapolvasót a 🖰 Be/kikapcsolás gomb megnyomásával.

A lapolvasó bekapcsolódik, és elkezd bemelegedni. Amíg nem fejeződik be a bemelegedés, a jelzőlámpa zölden villog; ezután a villogás abbamarad, és a jelzőlámpa folvamatos zöld fényre vált át. Ez jelzi, hogy a lapolvasó használatra kész.

## Megjegyzés:

A lapolvasó kikapcsolja a fénycsövet, ha 15 percen belül nem kap semmiféle parancsot a számítógéptől.

Be/kikapcsolás

## Mac OS X felhasználóknak

- 1. Helyezze be a szoftver CD-lemezét a CD-ROM-meghajtóba
- 2. Kattintson duplán a Mac OS X driver mappára, majd kattintson duplán a kívánt nyelvi mappára
- 3. Kattintson duplán az 🐎 EPSON Scan Installer (EPSON lapolvasó telepítője) ikonra. Ha megjelenik az Authorization (Hitelesítés) ablak, adja meg a rendszergazda nevét és jelszavát, majd kattintson az OK gombra.
- 4. Hajtsa végre a képernyőn megjelenő utasításokat, amíg be nem fejeződik a szoftver telepítése. Amikor egy üzenet arról tájékoztatja, hogy a telepítés befejeződött, kattintson az OK gombra.
- 5. Indítsa újra a számítógépet, amikor erre felszólító üzenet jelenik meg.

## Szoftveralkalmazás telepítése

Ha telepíteni kívánja az Adobe<sup>®</sup> Photoshop<sup>®</sup> Elements programot, helyezze be a CD-t a CD-ROM-meghajtóba, majd kövesse a képernyőn megjelenő utasításokat.

## Macintosh-felhasználók:

Miután behelyezte a CD-ROM-ot, kattintson duplán az asztalon megjelenő Adobe® Photoshop<sup>®</sup> Elements ikonra. Ezután kattintson a tetszése szerinti nyelv mappájára, majd kattintson duplán az Adobe<sup>®</sup> Photoshop<sup>®</sup> Elements mappára. A telepítés megkezdéséhez kattintson duplán a 🔆 telepítőikonra, majd kövesse a képernyőn megjelenő utasításokat.

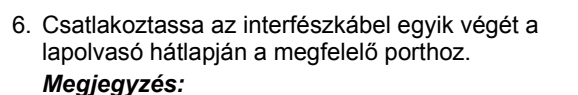

- Ha Mac OS 8.6 rendszeren FireWire I/F kábelt szeretne használni, a számítógépnek támogatnia kell a FireWire 2.1-es szabványt
- Ha nagysebességű USB 2.0 kábelt kíván használni, csatlakoztassa a nagysebességű USB 2.0 kábelt közvetlenül a számítógép egyik USB 2.0 portjához. Győződjön meg róla, hogy a Microsoft USB 2.0-s illesztőprogramja telepítve van a számítógépre.

Az alábbi táblázat azt mutatja, hogy milyen interfészek használhatók az egyes számítógépeker

|           |        | Windows                                                                                                    | Macintosh                                                    |
|-----------|--------|----------------------------------------------------------------------------------------------------|--------------------------------------------------------------|
| IEEE 1394 |        | Microsoft <sup>®</sup> Windows <sup>®</sup> Me/2000 Professional/Me<br>Home Edition/XP Professional                                                                         | Mac OS <sup>®</sup> 8.6 – 9.x,<br>Mac OS X 10.1.2 vagy újabb |
| USB       | 2.0    | Microsoft Windows XP Home Edition/XP<br>Professional/2000 Professional (előtelepítve,<br>vagy előtelepített Windows 98/Me/2000<br>Professional rendszerről frissítve)       | -                                                            |
|           | 1.1    | Microsoft Windows 98/Me/2000 Professional/XP<br>Home Edition/XP Professional (előtelepítve,<br>vagy előtelepített Windows 98/Me/2000<br>Professional rendszerről frissítve) | Mac OS 8.6 – 9.x,<br>Mac OS X 10.1.2 vagy újabb              |
| Csatla    | akozta | assa a kábel másik végét a                                                                                                    |                                                              |

lasik veyel a számítógép megfelelő portjához.

Megjegyzés:

Ne csatlakoztassa a lapolvasót több számítógéphez oly módon, hogy egyszerre csatlakoztatja az USB és az IEEE 1394 kábelt.

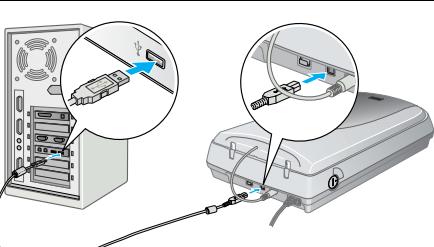

IEEE 1394 port USB port

- 1. Nyissa fel a beépített filmfeldolgozót, majd helyezze a fényképet színével lefelé a dokumentumasztalra. Ezután zárja le a beépített filmfeldolgozót.

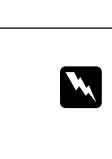

EPSON

Magyar

HU20006-00

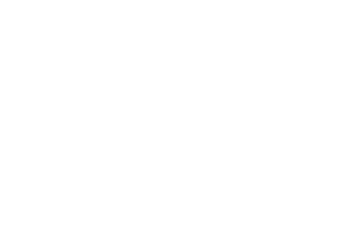

Figyelem! Az ilyen utasításokat a berendezés sérüléseinek elkerülése végett kell betartani.

Megjegyzés Az ilyen részek a lapolvasó használatára vonatkozó fontos információkat és hasznos tanácsokat tartalmaznak

## **4** Az első beolvasás

A & Start gomb és az EPSON Smart Panel segítségével történő beolvasás lépései:

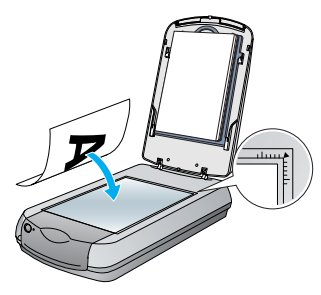

2. Nyomja meg a lapolvasó 🎸 Start gombját. Miután automatikusan elindul az EPSON Smart Panel program, kattintson a series Scan to File (Beolvasás fájlba) ikonra.

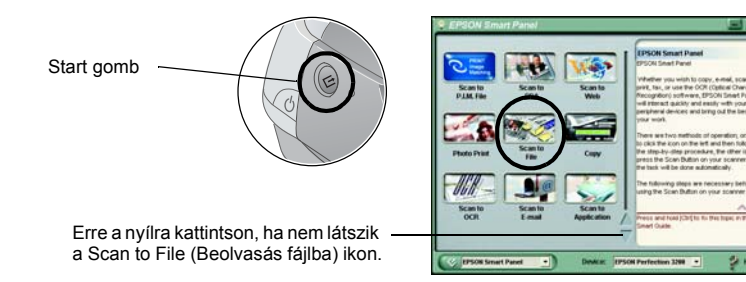

## Megjegyzés:

- Ha nem látható a párbeszédpanelen a Scan to File (Beolvasás fájlba) ikon, a lefelé nyílra kattintva jelenítheti meg.
- A képernyőn megjelenik egy haladásjelző, a készülék pedig automatikusan beolvassa a fényképet.

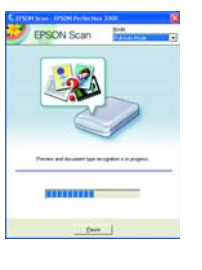

3. Megjelenik a Scan to File (Beolvasás fájlba) párbeszédpanel. Ha még egy fényképet be szeretne olvasni, tegye a dokumentumasztalra, zárja le a beépített filmfeldolgozót, majd kattintson a Scan More (További beolvasás) gombra. Máskülönben kattintson a Finish (Befejezés) gombra

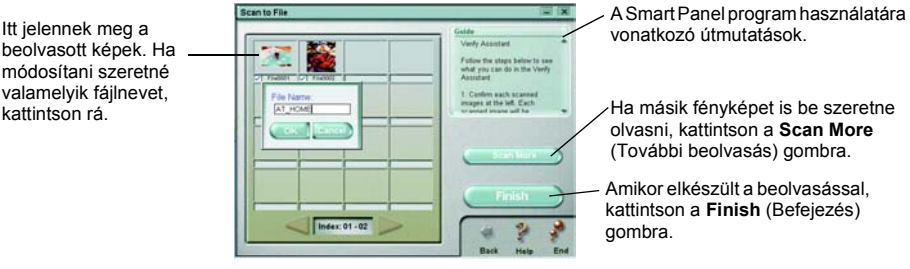

Ha másik fényképet is be szeretne olvasni, kattintson a Scan More (További beolvasás) gombra.

onatkozó útmutatásol

Amikor elkészült a beolvasással, kattintson a Finish (Befejezés) gombra.

## Megjegyzés:

Ha rákattint a képernyő jobb alsó sarkában látható kérdőjelre, segítséget kaphat az EPSON Smart Panel használatához.

4. Amikor az alábbi párbeszédpanel megjelenik, kattintson a Browse (Tallózás) gombra, és adja meg, hogy melyik mappába menti a képeket. Ezután válassza ki a File Format (Fájlformátum) listában a fájl formátumát. A Save (Mentés) gombra kattintva mentse a képeket.

|                                                                    | Scan to File                                                                                                    | 1961 1961                                                                                                    |                                                          |
|--------------------------------------------------------------------|----------------------------------------------------------------------------------------------------|----------------------------------------------------------------------------------------------------|----------------------------------------------------------|
| Adja meg azt a mappát,<br>amelybe menti a képeket.                 | File Path:<br>: Wy Cocuments                                                                                                    | Guide<br>Yile Assesses<br>Fullow the stage below to<br>convert and export your image<br>1. Click Browns its chorce a<br>bold in for the scanned file. |                                                          |
| Adja meg a fájl formátumát. ——                                     | File Format:<br>[Strmag(* EMP)                                                                                                    | 2. Choose a File Format from<br>the bot<br>Note: If you select to some the                                                                            |                                                          |
| Ha a JPEG formátumot<br>választotta, a minőséget is<br>megadhatja. | and the series of the series of the series o | Back Help End                                                                                                    | — A Save (Mentés)<br>gombra kattintva<br>mentse a képeke |

A program menti a fájlokat a kijelölt mappában. Ettől kezdve megtekintheti, módosíthatja és kinyomtathatja a képeket a tetszése szerinti program segítségével.

## Megjegyzés:

Ha Windows vagy Mac OS 8.6 – 9.x rendszert használ, a szokásos beolvasási funkciókat a 🛠 Start gomb megnyomásával is elérheti. A készülék & Start gombjának megnyomására alapértelmezés szerint az EPSON Smart Panel indul el. Az EPSON Smart Panel segítségével egy lépésben beolvashatja és elküldheti az adatokat egy magadott alkalmazásnak. További információ a szoftver CD-lemezén lévő Használati útmutatóban és az online súgóban található.

## A Használati útmutató megtekintése

Ha többet szeretne megtudni a lapolvasóról, tanulmányozza át a szoftver CD-lemezén lévő Használati útmutatót

1. Helyezze be a szoftver CD-lemezét a CD-ROM-meghajtóba. Ha még nem vette ki a CD-t a szoftver telepítése óta, most vegye ki, és tegye vissza.

## Windows-felhasználóknak:

Megjelenik az EPSON Installer Program (EPSON telepítőprogram) párbeszédpanel. Válassza ki a kívánt nyelvet, majd kattintson a w gombra.

Mac OS 8.6 – 9.x felhasználóknak:

Kattintson duplán az EPSON mappában látható EPSON ikonra.

## Mac OS X felhasználóknak:

Kattintson duplán az EPSON mappában lévő Manual (Útmutató) mappára, majd a kívánt nyelvi mappában kattintson duplán a REF\_G mappára. Ezután kattintson duplán az INDEX.HTM fájlra.

2. Válassza a User Guides (Használati útmutatók) elemet, majd kattintson a 💀 gombra.

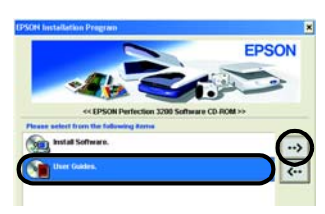

3. Ha meg szeretné tekintetni a Használati útmutatót, kattintson a View Reference Guide (Használati útmutató megtekintése) parancsra. Ha be szeretné másolni a számítógépre a Használati útmutatót, kattintson az Install Reference Guide (Használati útmutató telepítése) parancsra.

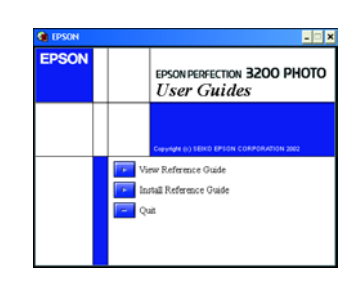

### Biztonsági előírások

Az összes utasítást olvassa el, és jól őrizze meg, hogy később is meg tudja őket nézni. Tartsa be a lapolvasón feltüntetett összes figvelmeztetést és előírást

A lapolvasót helyezze olyan közel a számítógéphez, hogy ne feszüljön meg a csatlakozókábel. Tilos a lapolvasót a szabadban, szennyezett vagy poros területen, víz közelében, hőforrás mellett, illetve ütés és rázkódásveszélyt hordozó magas hőmérsékletű vagy páratartalmú, közvetlen napfénynek kitett, erős fényforrásokhoz közeli, valamint gyors hőmérséklet- és páratartalom-változások jellemezte helveken elhelvezni és tárolni. Nedves kézzel ne használia a

A lapolyasót olyan konnektor közelében helyezze el. amelyből könnyen ki lehet húzni a tápkábelt. Vigyázzon, hogy a tápkábel ne legyen kitéve dörzsölődésnek, ne érintkezzen éles felületekkel, ne gyűrődjön és ne gubancolódion össze. Ne tegyen rá semmit a tápkábelre, és úgy helyezze el, hogy ne lehessen rálépni vagy belebotlan Különösképpen ügyeljen arra, hogy ne törjön meg a tápkábel azokon a pontokon, ahol belép a transzformátorba és kilép belőle

Csak a lapolvasón feltüntetett paraméterekkel rendelkező hálózati feszültséget használjon Ne használion olvan konnektort, amely gyakran ki- és bekapcsolódó készülékekkel (például fénymásolókkal vagy

légkondicionáló rendszerekkel) azonos áramkörön van Ha hosszabbító kábellel használja a lapolvasót, ügyeljen rá, hogy az összes csatlakoztatott berendezés amperben mért áramfelvétele ne haladja meg a hosszabbító vezeték engedélyezett áramerősségét. Arra is ügyeljen, hogy a

konnektorba csatlakozó összes készülék együttes áramfelvétele ne haladja meg a konnektor engedélyezett áramleadását. Ne terhelje túl a konnektort.

Semmilyen körülmények között se szedje szét, módosítsa vagy próbálja meg megjavítatni a tápkábelt, a lapolvasót vagy valamely kiegészítőjét, kivéve azoknak az eliárásoknak az alkalmazását, amelyek részletesen le vannak írva a lapolvasó használati útmutatóiba

Ne dugion semmit a készülékek nyílásaiba, miyel feszültség alatt álló pontokhoz érhet hozzá, illetve rövidzárlatot okozhat a készüléken belül. Óvakodjon az áramütés veszélyét rejtő helyzetektő

Hagyjon elég helyet a kábeleknek a lapolvasó mögött, és fölötte is maradjon elég hely ahhoz, hogy teljesen fel lehessen nyitni a dokument Ha a következő helvzetek bármelvike előállna, húzza ki a lapolyasót a konnektorból, maid fordulion a javításhoz értő

szakemberhez A tápvezeték vagy csatlakozója megsérült; folyadék került a készülékbe; a készüléket leejtették, vagy borítása

megsérült; a készülék nem a megszokott módon működik, vagy feltűnően megváltozott a teljesítménye. (Ne módosítsa olyan vezérlőeszközök beállításait, amelyeket a használati utasítások nem ismertetnek.)

Ha a lapolvasót Németországban kívánja használni, a lapolvasó rövidzár és túláram elleni megfelelő megvédése érdekében az áramkört 10 vagy 16 amperes kismegszakítóval kell ellátni

Minden jog fenntartva. A jelen kjadvánv semelvik része sem reprodukálható, nem tárolható visszakereső-rendszerben és nem vihető át semmilven eszközzel – pl. elektronikusan, mechanikusan, fénvmásolással, felvétellel vagy bármilven más módszerrel – a SEIKO CORPORATION előzetes írásbeli engedélve nélkül. A jelen dokumentumban lévő információk csak az ezzel az EPSON lapolvasóval történő felhasználásra vonatkoznak. Az EPSON nem felős az olvan esetekért, amik meszetet az információkat más lapolvasókra alkalmazzák. Sem a SEIKO ÉPSON CORPORATION, sem bármely leányvállalata nem vállal felelősséget a termék megvásárlójának vagy harmadik félnek olyan káráért, veszteségéért, költségéért vagy kiadásáért, amely a következőkből származik: baleset, a termék nem rendeltetésszerű vagy helytelen használata, a termék jogosulatlan módosítása, javítása vagy megváltoztatása, illetve (az Egyesült Államok kivételével) a SEIKÖ EPSON CORPORATION üzemeltetési és karbantartási utasításainak nem pontos betartása.

A SEIKO EPSON CORPORATION nem vállal felelősséget az olyan károkért és problémákért, amelyek a SEIKO EPSON CORPORATION által Eredeti EPSON terméknek, vagy az EPSON által jóváhagyott terméknek nem minősített kiegészítők vagy fogyóeszközök használatából származnak. A SEIKO EPSON CORPORATION nem tehető felelőssé az olyan károkért, amelyek a SEIKO EPSON CORPORATION által EPSON jóváhagyott terméknek nem minősített bármely csatlakozókábel használatából következő elektromágneses interferenciából származnak. Az EPSON a SEIKO EPSON CORPORATION bejegyzett védjegye. A Microsoft és a Windows a Microsoft Corporation bejegyzett védjegye. A Macintosh az Apple Computer, Inc. bejegyzett védjegye. Az Adobe és a Photoshop az Adobe Systems Incorporated bejegyzett védjegye

Általános nyilatkozat: A dokumentumban előforduló egyéb termékneveket kizárólag azonosítás céljából használtuk, tulajdonosaik védjeggyel láthatták el őket. Az EPSON ezekkel a védjegyekkel kapcsolatban semmiféle jogra nem tart igényt.